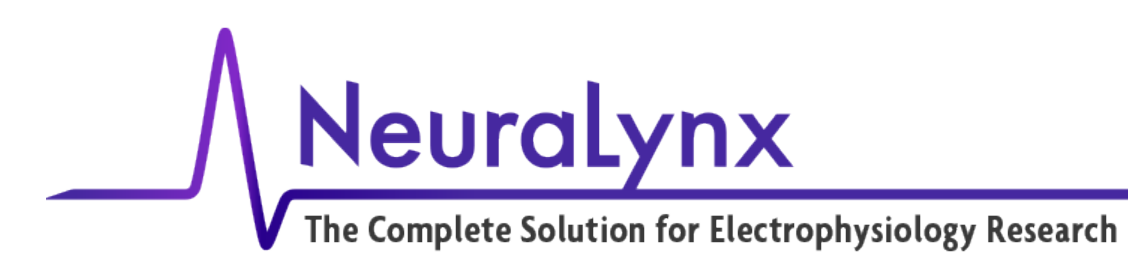

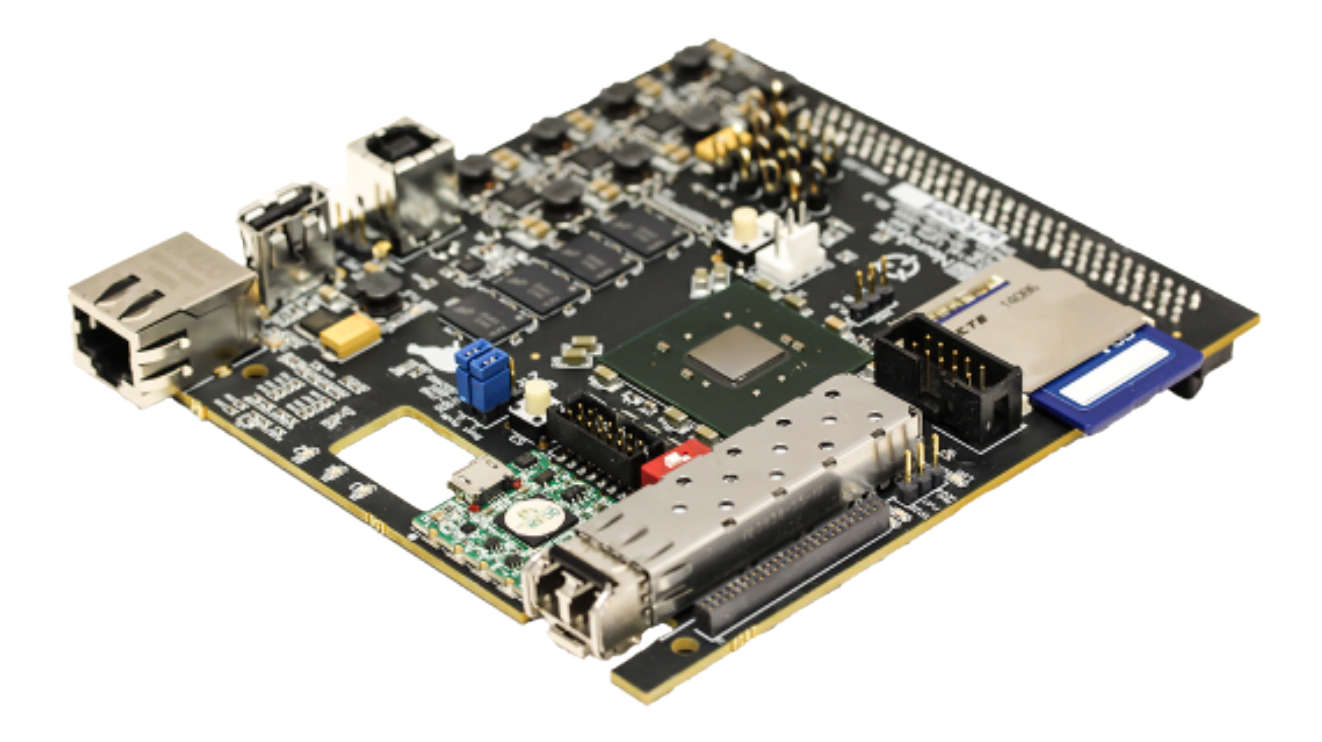

## Hardware Processing Platform (HPP): Getting Started Guide

March, 2017

Neuralynx, Inc. 105 Commercial Drive Bozeman, MT 59715 406-585-4542

www.neuralynx.com support@neuralynx.com

Rev. 1.0 3/28/2017

Hardware Processing Platform (HPP) Getting Started Guide

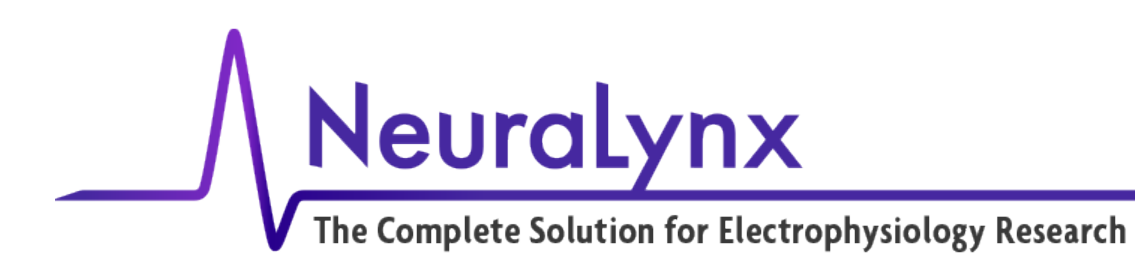

### 1 Introduction

The Hardware Processing Platform (HPP) runs code developed on a PC and is downloaded through a USB connection. This "Getting Started Guide" walks you through the process of getting the HPP development environment installed and tested.

### 2 Installing Development Software

The development software used with the HPP is Vivado and SDK. The first step is to download this software. Use this link for the download web page:

https://www.xilinx.com/support/download/index.html/content/xilinx/en/downloadNav/vivadodesign-tools/2014-1.html

The version to download is "Vivado Design Suite – 2014.1 Full Product Installation" For this Guide, we will download for Windows. <u>Vivado 2014.1 Full Image for Windows with SDK</u> (5.1GB) When the file is downloaded, unzip and untar the compressed file. If you don't have an application installed that can unzip and untar a file, you can download 7-zip at www.7-zip.org. Once the installation files are decompressed, run xsetup.exe

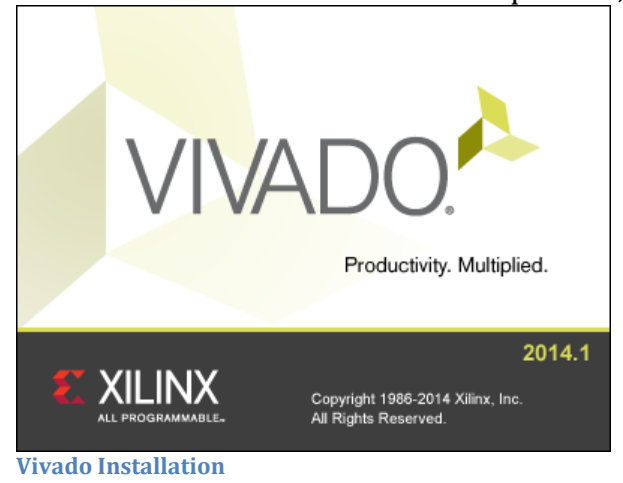

If the installation prompts to install the most recent version, decline and continue installing 2014.1. Once you've started the installation process, you will be prompted for the edition to install. You should select Vivado Design Edition.

# Neuralynx The Complete Solution for Electrophysiology Research

| Vivado 2014.1 Installer - Select Edition to Install                                                                                                    | +             | —              |             | ×                |
|----------------------------------------------------------------------------------------------------|---------------|----------------|-------------|------------------|
| Select Edition to Install                                                                                                    |               |                |             |                  |
| Select an edition to continue installation. You will be able to customize the content in the next page.                                                                                 |               |                |             | <b>X</b><br>3le. |
| O Vivado WebPACK                                                                                                    |               |                |             |                  |
| Vivado WebPACK is the no cost, device limited version of the Vivado Design Edition.                                                                                                    |               |                |             |                  |
| Vivado Design Edition                                                                                                    |               |                |             |                  |
| Vivado Design Edition includes Vivado Design Suite with complete device support, cable drivers and Documentation Na Software Development Kit to this installation.                      | vigator. Use  | ers can option | ally add    |                  |
| O Vivado System Edition                                                                                                    |               |                |             |                  |
| Vivado System Edition is a superset of Vivado Design Edition with the addition of Vivado High-Level Synthesis and Syst<br>optionally add Software Development Kit to this installation. | em Generat    | tor for DSP. U | sers can    |                  |
| ○ Software Development Kit (Standalone)                                                                                                    |               |                |             |                  |
| Software Development Kit (SDK) is an Eclipse-based package used to create and debug embedded software applicatio<br>without Vivado Design Suite.                                        | ns. This is a | a standalone i | nstallation |                  |
| O Hardware Server (Standalone)                                                                                                    |               |                |             |                  |
| The hardware server enables Vivado Design tools to communicate with a remote target system. This standalone instal<br>cable drivers but does not include Vivado Design Suite.           | lation includ | les hw_serve   | r and JTAG  |                  |
| O Documentation Navigator (Standalone)                                                                                                    |               |                |             |                  |
| Xilinx Documentation Navigator (DocNav) provides access to Xilinx technical documentation both on the Web and on t<br>installation without Vivado Design Suite.                         | ne Desktop.   | This is a star | Idalone     |                  |
|                                                                                                    |               |                |             |                  |
|                                                                                                    |               |                |             |                  |
|                                                                                                    |               |                |             |                  |
| Copyright © 1986-2016 Xilinx, Inc. All rights reserved.                                                                                                    | < Back        | Next >         | Can         | cel              |

**Edition to Install** 

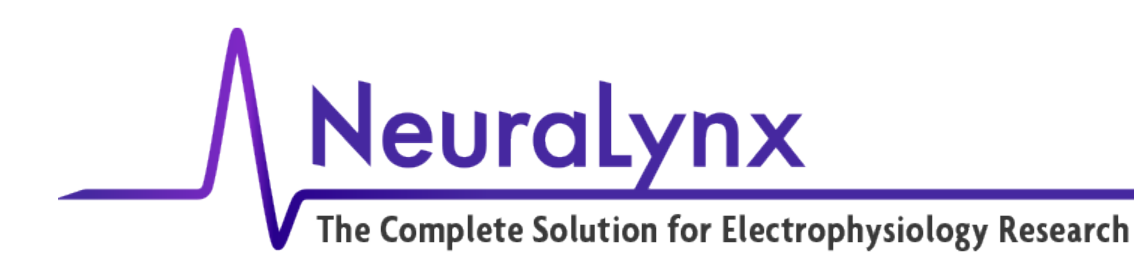

#### Install with the following options:

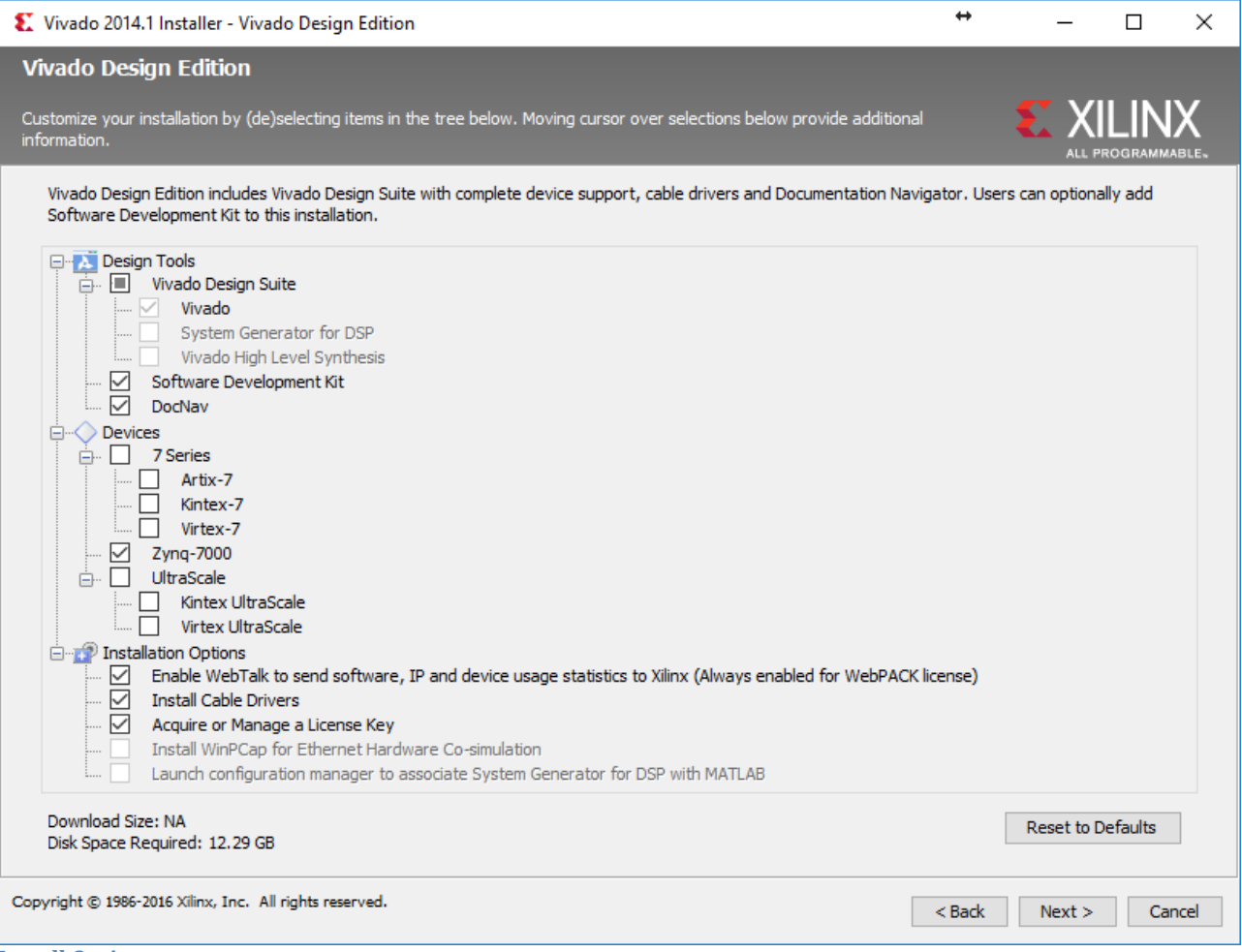

**Install Options** 

When the installation finishes, the Vivado License Manager will open:

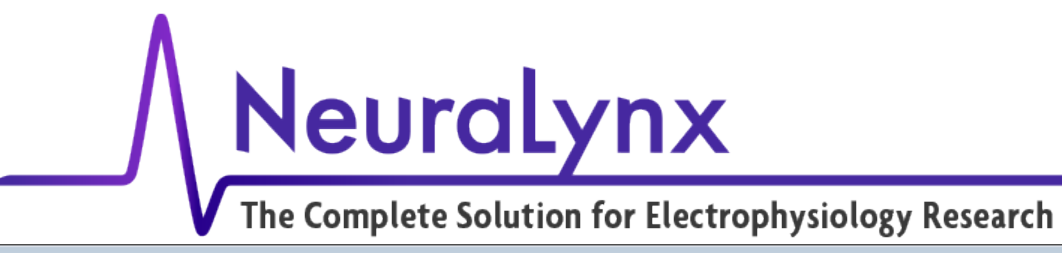

| 🔤 Vivado License Manager                                                                                                    |                                                                                                    |
|----------------------------------------------------------------------------------------------------|----------------------------------------------------------------------------------------------------|
| File Help                                                                                                    |                                                                                                    |
| <ul> <li>Getting a License</li> </ul>                                                                                                    | Obtain License                                                                                                    |
| Getting a License     Proxy Settings     Dotain License     Load License     Managing My Licenses     License Search Locations     View License Status     Return License to Xlinx     System Settings     System Information | Obtain License         Select one of the following options         Start Now! 30 Day Trial (No Bitstream)         @ Get Free Licenses - Vivado WebPACK, SDK, free IP and more         Start 30 Day Evaluation         @ Get My Purchased License(s)         Connect Now         Save Information         Description of the above selected option         Get a free Vivado/ISE WebPack license and start using your Xilinx software.         You will be taken to the Xilinx website where you can generate a license         for Vivado/ISE WebPack. For more information on Vivado/ISE WebPack,         including supported devices and applications, please visit www.xilinx.com.         Note: WebTalk is always enabled for WebPACK users. WebTalk ignores user and         install preference when a bitstream is generated using the WebPACK license.         If a design is using a device contained in WebPACK and a WebPACK license is         available, the WebPACK license will always be used. To change this, please         see Answer Record 34746.         After the license is generated and you have saved it to your machine, click on the Load License selection to either copy your .lic file to a default location, or to load your .xml response file into trusted storage. |

Vivado License Manager

Click on "Obtain License" and select "Get Free Licenses - Vivado WebPack, SDK, free IP and more", then click "Connect Now."

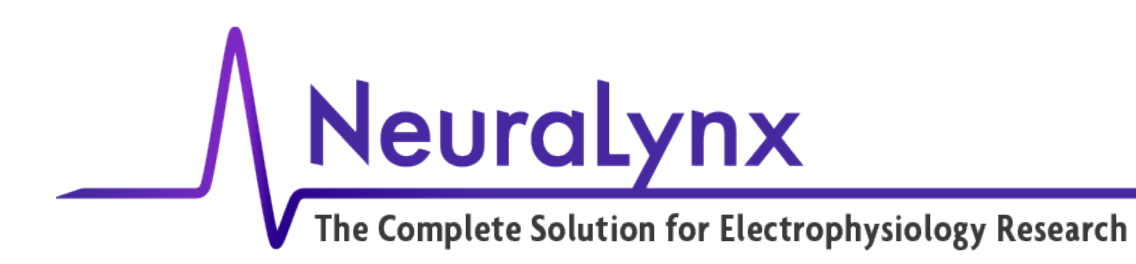

You will need to sign up for a free Xilinx account using the "Create Account" link to get a license for the Xilinx software.

| https://secure.xilinx.             | com/webr 🔎 🗕 🖒 🧔 Reg                 | jistration - Sign In | ×              |                                                                                                    | 60 X                                                                                                    |
|------------------------------------|--------------------------------------|----------------------|----------------|----------------------------------------------------------------------------------------------------|----------------------------------------------------------------------------------------------------|
| <b>XILINX</b><br>ALL PROGRAMMABLE. |                                      |                      |                | Q                                                                                                    | 🛓 Sign In   🔇                                                                                                    |
|                                    | APPLICATIONS                         | PRODUCTS             | DEVELOPER ZONE | SUPPORT                                                                                                    | ABOUT                                                                                                    |
| Sign in to the                     | e Xilinx Licensi                     | ing Site             |                |                                                                                                    |                                                                                                    |
| User ID                            |                                      |                      |                | Why regis<br>Get easy acc<br>when you reg                                                                                     | ter?<br>ess to all your design needs<br>gister on Xilinx.com:                                                                     |
| Password                           | Forgot your password?                | Sign In              |                | <ul> <li>Sign up fr</li> <li>Join Xilin:</li> <li>Download</li> <li>Order pro</li> <li>Get techr</li> <li>Gain and</li> </ul> | or product alerts and news<br>x support forums<br>d software and tools<br>ducts and tools<br>nical help<br>set to special content |
| Note: Xilinx employees shoul       | ld Sign In using their Xilinx ID and | d password.          |                | Register     Create Acco                                                                                                    | for training and events                                                                                                    |
| © Copyright 2016 Xilinx Inc.       | Privacy   Trademarks   Lega          | Feedback   Contact   | Us             | in                                                                                                    | Ƴf8⁺ ◘ ⊠ (□                                                                                                    |
|                                    |                                      |                      |                |                                                                                                    |                                                                                                    |
|                                    |                                      |                      |                |                                                                                                    |                                                                                                    |
|                                    |                                      |                      |                |                                                                                                    |                                                                                                    |
|                                    |                                      |                      |                |                                                                                                    |                                                                                                    |
|                                    |                                      |                      |                |                                                                                                    |                                                                                                    |

**Create Account Link** 

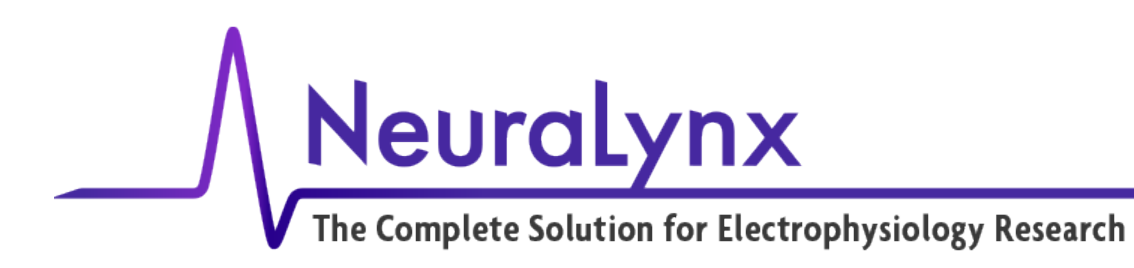

#### Continue to enter the required information:

| ALL PROGRAMMABLE                                                                                                    |                                                                                                    |                        |                | Q                                                                                                    | 🛓 Sign In   👀                                                                                                    |
|----------------------------------------------------------------------------------------------------|----------------------------------------------------------------------------------------------------|------------------------|----------------|----------------------------------------------------------------------------------------------------|----------------------------------------------------------------------------------------------------|
|                                                                                                    | APPLICATIONS                                                                                                    | PRODUCTS               | DEVELOPER ZONE | SUPPORT                                                                                                    | ABOUT                                                                                                    |
| Create Accou                                                                                                    | unt                                                                                                    |                        |                | Instruction                                                                                                    | -                                                                                                    |
| To complete your account of<br>Fields marked with an asterisk * a<br>User ID *<br>Your User ID will be displayed for<br>Corporate Email *<br>Password *<br>Re-type Password *<br>First Name *<br>Last Name *<br>By clicking "Create Account<br>read our Privacy Policy, income | treation, a validation e-mail will b<br>re required.<br>xilinx_hpp_development<br>to others when you post on Xilinx Commu<br>xilinx.hpp.development@<br> | e sent to you.         |                | Rules for you<br>Your user  <br>characters lo<br>contain at lea<br>any of thes<br>symbol (@),<br>underscore (_<br>Rules for you<br>Your passwo<br>characters lo<br>letter, 1 numb<br>Your currer<br>password car | ur User ID<br>ID must be at least 3<br>ong, all lowercase, must<br>ist 1 letter and may contain<br>e special characters; at<br>dash (-), period (.) or<br>).<br>ur Password<br>ord must be at least 8<br>ng, must contain at least 1<br>per and 1 special character.<br>It password and new<br>inot be the same. |
| © Copyright 2016 Xilinx Inc.                                                                                                    | Privacy   Trademarks   Lega                                                                                                    | l   Feedback   Contact | Us             | in                                                                                                    | Ƴf8⁺⊡⊠≬                                                                                                    |

#### **Account information**

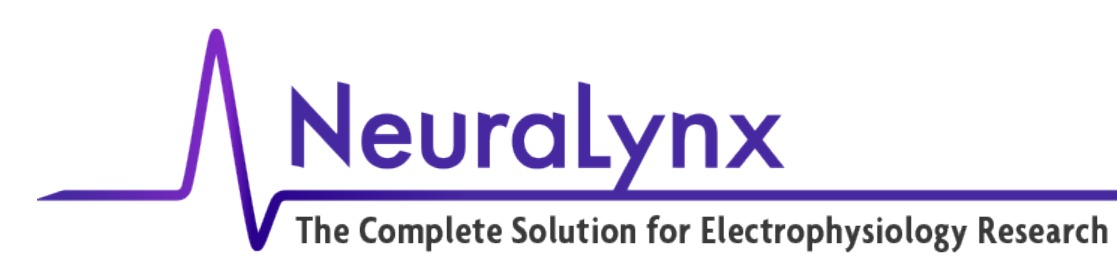

| + Attps://secure.xilinx.com                                            | /webr 🔎 🗕 🖒 <i>i</i> Registr                                      | ration - Xilinx Registr 🗙  |                               |                           | (#) [                     | ■ X<br>A ☆ \$ |
|------------------------------------------------------------------------|-------------------------------------------------------------------|----------------------------|-------------------------------|---------------------------|---------------------------|---------------|
| XILINX<br>ALL PROGRAMMABLE.                                            |                                                                   |                            |                               | Q                         | 🛓 Sign In   🔇             |               |
|                                                                        | APPLICATIONS                                                      | PRODUCTS                   | DEVELOPER ZONE                | SUPPORT                   | ABOUT                     |               |
| Activate Your A                                                        | Account                                                           |                            |                               |                           |                           |               |
| Your Xilinx.com account has been<br>activate your account and continue | created but not activated. An E<br>with the registration process. | -mail has been sent to xil | inx.hpp.development@gmail.con | n. Please follow the inst | ructions in the E-mail to |               |
| Thank you,<br>Xilinx, Inc.                                             |                                                                   |                            |                               |                           |                           |               |
|                                                                        |                                                                   |                            |                               |                           |                           |               |
| © Copyright 2016 Xilinx Inc.   Priv                                    | acy   Trademarks   Legal                                          | Feedback   Contact Us      |                               | in 1                      |                           | Ģ             |
|                                                                        |                                                                   |                            |                               |                           |                           |               |
|                                                                        |                                                                   |                            |                               |                           |                           |               |
|                                                                        |                                                                   |                            |                               |                           |                           |               |
|                                                                        |                                                                   |                            |                               |                           |                           |               |
|                                                                        |                                                                   |                            |                               |                           |                           |               |
|                                                                        |                                                                   |                            |                               |                           |                           |               |
|                                                                        |                                                                   |                            |                               |                           |                           |               |
|                                                                        |                                                                   |                            |                               |                           |                           |               |
|                                                                        |                                                                   |                            |                               |                           |                           |               |

**Activate Account** 

Click on the link in your email to activate your account. This will take you to the Xilinx login webpage. Sign in with your newly created account.

Enter the required profile information (indicated by \*) and click "Save Profile."

Return to the Vivado license manager. Click on "Obtain License" and select "Get Free Licenses – Vivado WebPack, SDK, free IP and more." Then click "Connect Now." This will take you back to the licensing web page.

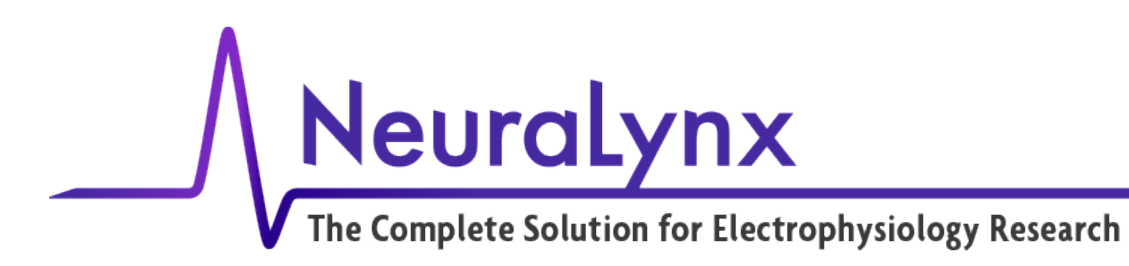

From the Product Licensing web page that opens, verify user information and click "Next."

|                                                                                                    | APPLICATIONS                                                                    | PRODUCTS                                                             | DEVELOPER ZONE                                                                          | SUPPORT                                                              | ABOUT                                                               |
|----------------------------------------------------------------------------------------------------|---------------------------------------------------------------------------------|----------------------------------------------------------------------|-----------------------------------------------------------------------------------------|----------------------------------------------------------------------|---------------------------------------------------------------------|
| Product Licens<br>IS export regulations requ<br>our request. Please provid<br>nd names / addresses wit<br>ompliance systems.<br>leds marked with an asterisk * are require | ire that your First Nam<br>de accurate and comple<br>h <b>Non-Roman Chara</b> d | e, Last Name, Comp<br>ete information for in<br>cters with accents s | any Name and Shipping Ad<br>nmediate processing. Sorry<br>such as grave, tilde or color | Idress be verified be<br>/, addresses with Po<br>n are not supported | fore Xilinx can fulfill<br>Is <b>t Office Boxes</b><br>by US export |
| First Name *                                                                                                    | HPP                                                                             |                                                                      |                                                                                         |                                                                      |                                                                     |
| Last Name *                                                                                                    | Development                                                                     |                                                                      |                                                                                         |                                                                      |                                                                     |
| Address 1 *                                                                                                    | 105 Commerci                                                                    | al Dr.                                                               |                                                                                         |                                                                      |                                                                     |
| Address 2                                                                                                    |                                                                                 |                                                                      |                                                                                         |                                                                      |                                                                     |
| City *                                                                                                    | Bozeman                                                                         |                                                                      |                                                                                         |                                                                      |                                                                     |
| Postal/Zip Code *                                                                                                    | 59715                                                                           |                                                                      |                                                                                         |                                                                      |                                                                     |
| Country *                                                                                                    | United States                                                                   |                                                                      | ~                                                                                       |                                                                      |                                                                     |
| State/Province                                                                                                    | Select One                                                                      | ~                                                                    |                                                                                         |                                                                      |                                                                     |
| Phone (include area code) *                                                                                                    | 4065854542                                                                      |                                                                      |                                                                                         |                                                                      |                                                                     |
| Corporate Email                                                                                                    | xilinx.hpp.deve                                                                 | lopment@                                                             |                                                                                         |                                                                      |                                                                     |
| Company/Organization *                                                                                                    | Neuralynx                                                                       |                                                                      |                                                                                         |                                                                      |                                                                     |
|                                                                                                    | Update profile                                                                  |                                                                      |                                                                                         |                                                                      |                                                                     |
| Job Function *                                                                                                    | Engineer-Syste                                                                  | ems 🗸                                                                |                                                                                         |                                                                      |                                                                     |
| Primary Market *                                                                                                    | Medical                                                                         | ~                                                                    |                                                                                         |                                                                      |                                                                     |
|                                                                                                    |                                                                                 |                                                                      |                                                                                         |                                                                      |                                                                     |

**Product Licensing Information** 

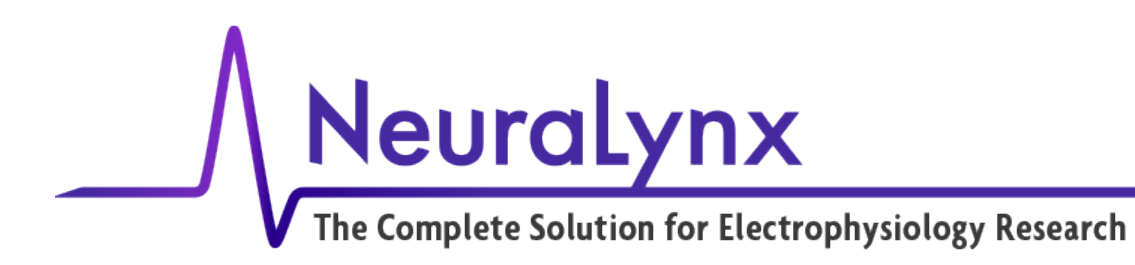

Check the box in "Certificate Based Licenses" for "Vivado Design Suite: HL WebPACK ..." and click "Generate Node-Locked License."

| nups://xiinx.enuuenow.com/                                                                   | xilinx.entitlenov             | v.com ×                            |                                                                                  |                                |                      | JU I          |
|----------------------------------------------------------------------------------------------|-------------------------------|------------------------------------|----------------------------------------------------------------------------------|--------------------------------|----------------------|---------------|
| <b>XILINX</b><br>ALL PROGRAMMABLE.                                                           | All -                         |                                    | C                                                                                | 🔪 🐣 Sign                       | Out   🕄   1          | 🤤 <b>(</b> 0) |
| APPLICATIONS                                                                                 | PRODUCTS                      | DEVELOPER ZONE                     | SUPPORT                                                                          | AE                             | BOUT                 |               |
| Home : Support : Product Licen                                                               | ising                         |                                    |                                                                                  |                                |                      |               |
| Product Lice                                                                                 | nsing                         |                                    |                                                                                  |                                |                      |               |
|                                                                                              | 2                             |                                    |                                                                                  |                                | I                    | Help          |
| Create New Licenses                                                                          | lanage Licenses               |                                    |                                                                                  |                                |                      |               |
| Have a Voucher to Redeem?                                                                    | Redeem Now                    | Search the cores catal table below | nd No Charge Cores ?<br>Evaluation and No Char<br>og and add specific cores<br>/ | <mark>ge</mark><br>s to Searcl | h Now                |               |
| Create a New License File<br>Create a new license file by maki<br>Certificate Based Licenses | ng your product selections fr | om the table below. ?              |                                                                                  |                                |                      |               |
|                                                                                              | Product                       | Туре                               | License Available<br>Seats                                                       | Status                         | Subscription<br>Date | End           |
| Vivado Design Suite: HL WebPACK 2                                                            | 2015 and Earlier License      | Certificate - No Charge            | Node 1/1                                                                         | Current                        | None                 |               |
| Vivado Design Suite (No ISE): 30-Da                                                          | y Evaluation License          | Certificate - Evaluation           | Node 1/1                                                                         | Current                        | 30 days              |               |
| ISE WebPACK License                                                                          |                               | Certificate - No Charge            | Node 1/1                                                                         | Current                        | None                 |               |
| PetaLinux Tools License                                                                      |                               | Certificate - Evaluation           | Node 1/1                                                                         | Current                        | 365 days             |               |
| Vivado HLS Evaluation License                                                                |                               | Certificate - Evaluation           | Node 1/1                                                                         | Current                        | 30 days              | $\sim$        |
|                                                                                              |                               |                                    |                                                                                  |                                |                      |               |

**Generate License** 

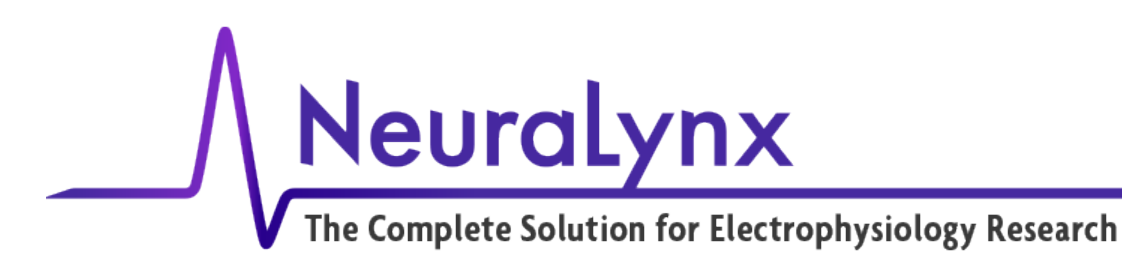

This page will use a host ID from the current PC to license the development software.

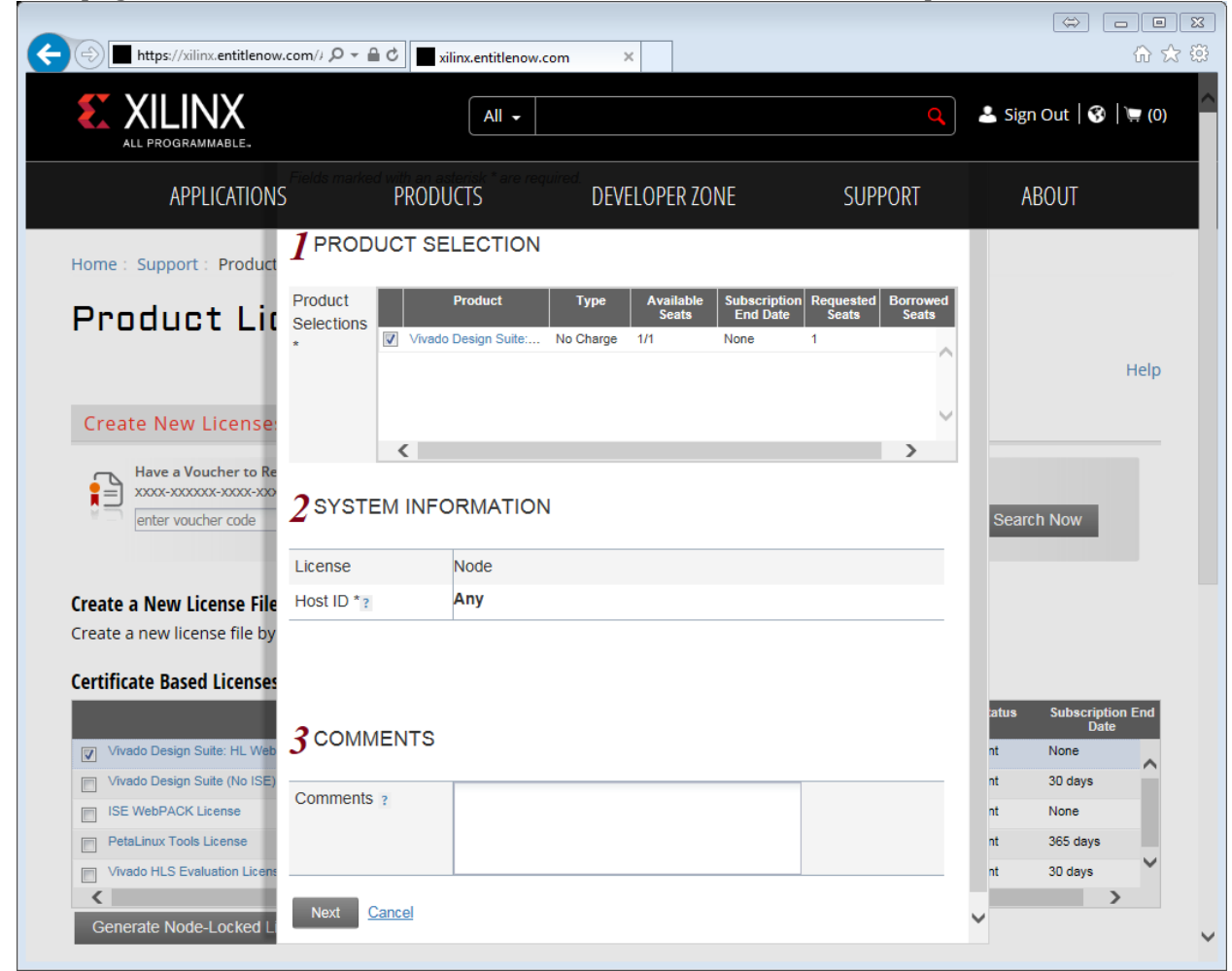

**Obtain Host ID** 

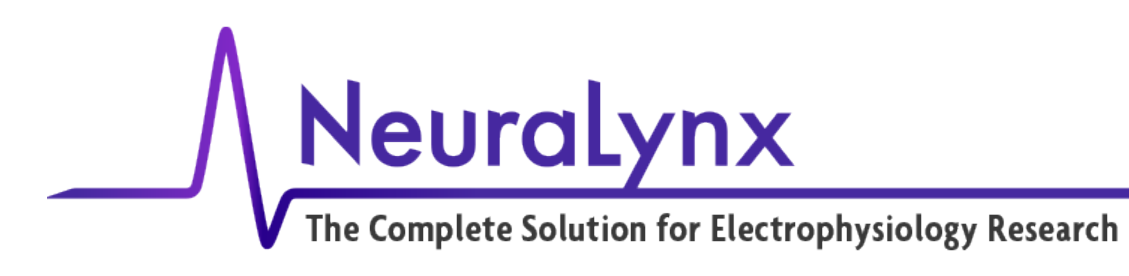

| https://xilinx.entitlenov    | v.com// ,Ѻ → 🔒 Ċ                   | xilinx.entitlenow.com ×                                                       |                               |
|------------------------------|------------------------------------|-------------------------------------------------------------------------------|-------------------------------|
| ALL PROGRAMMABLE.            |                                    | All - Q                                                                       | 🚨 Sign Out   😚   📜 (0         |
| APPLICATION                  | <sup>S</sup> 4 review <sup>F</sup> | PRODUCTS REQUES DEVELOPER ZONE SUPPORT                                        | ABOUT                         |
| Home : Support : Product     | Product Selection:                 | S<br>Product Subscription Available Requested                                 |                               |
| Product Li                   | Vivado Design Su                   | ite: HL WebPACK 2015 and Earlier 1/1 1                                        |                               |
|                              |                                    | < >                                                                           | Hein                          |
|                              | <                                  | >                                                                             |                               |
| Create New License           | System Informatio                  | n<br>                                                                         |                               |
| - Have a Voucher to Re       | License                            | Node                                                                          |                               |
| xxxx-xxxxxxx-xxxxx           | Host ID                            | ANY                                                                           |                               |
| enter voucher code           |                                    |                                                                               | Search Now                    |
|                              |                                    |                                                                               |                               |
| Create a New License File    |                                    |                                                                               |                               |
| Create a new license file by | Note: WebTalk                      | is always enabled for WebDACK users. WebTalk innores user and install         |                               |
| ,                            | preference whe                     | a bitstream is generated using the WebPACK license. If a design is using a    |                               |
| Certificate Based Licenses   | device containe                    | ed in WebPACK and a WebPACK license is available, the WebPACK license         |                               |
|                              | will always be u                   | ised. To get additional information on WebTalk, go to www.xilinx.com/webtalk. | atus Subscription End<br>Date |
| Vivado Design Suite: HL Web  | Previous                           | Next Cancel                                                                   | nt None                       |
| Vivado Design Suite (No ISE) |                                    |                                                                               | nt 30 days                    |
| ISE WebPACK License          |                                    |                                                                               | nt None                       |
| PetaLinux Tools License      |                                    |                                                                               | nt 365 days                   |
| Vivado HLS Evaluation Licens |                                    |                                                                               | nt 30 days 🗸                  |
| <                            |                                    |                                                                               | >                             |
|                              |                                    |                                                                               |                               |

License Information Window 1

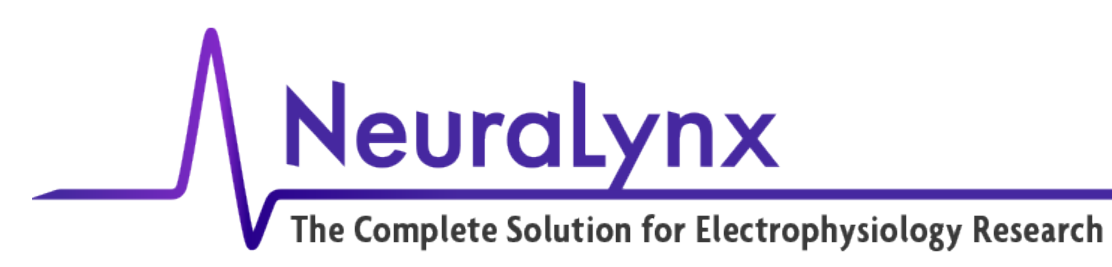

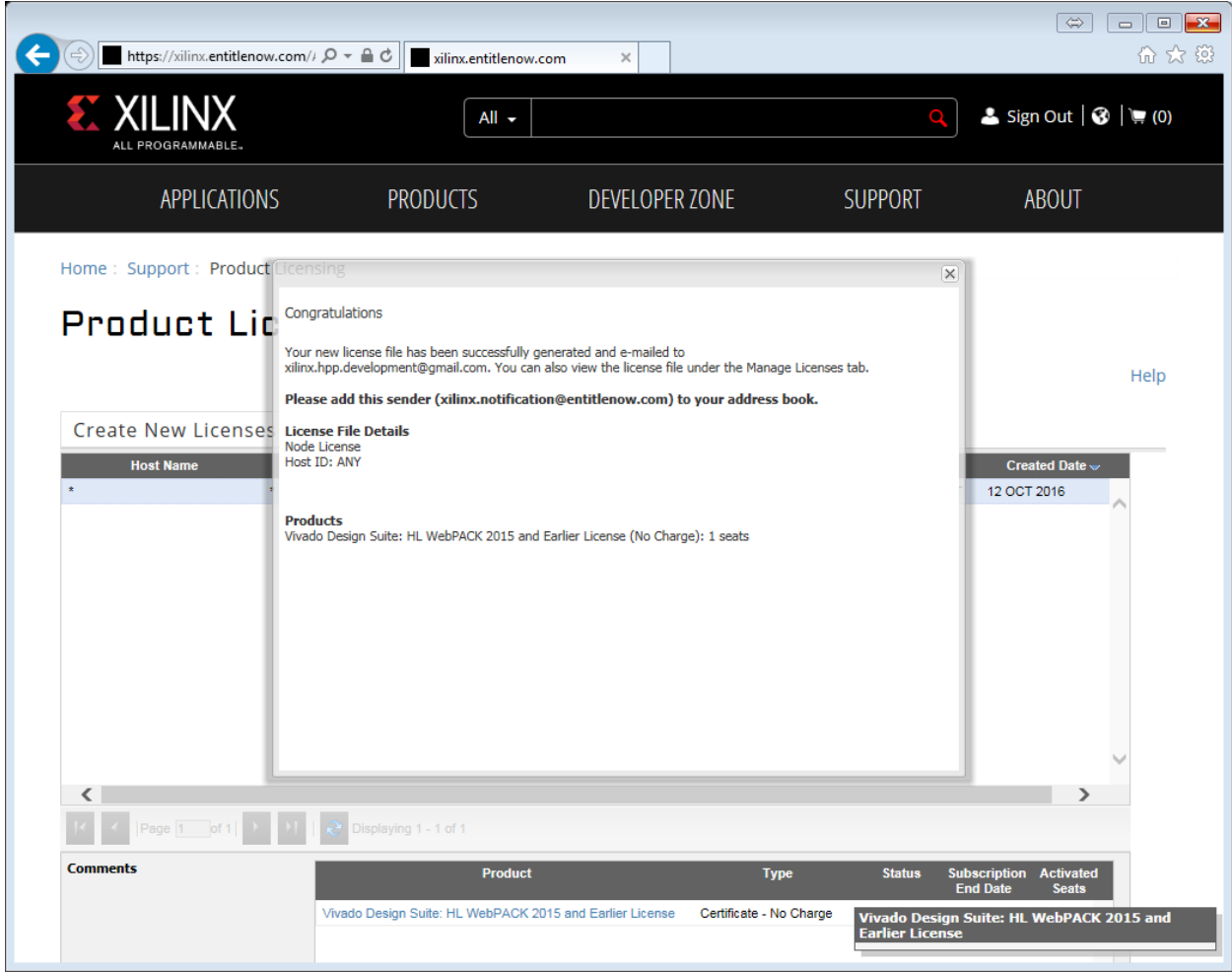

**License Generation Complete** 

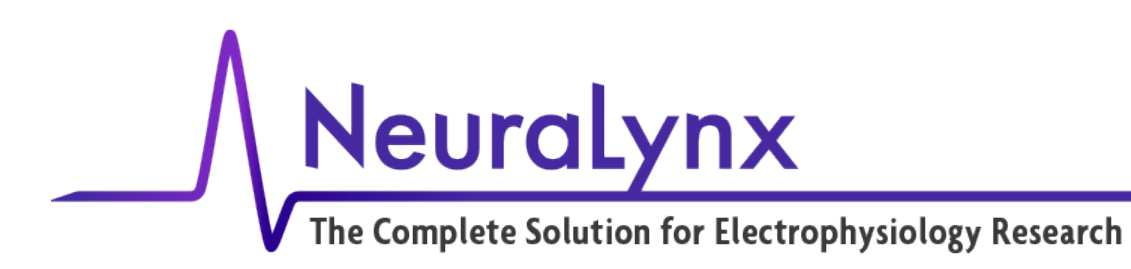

Download the license file that is emailed to your email address. Return to the Vivado License Manager. Click on "Load License" and select "Copy License."

| 🔛 Vivado License Manager                                                                                                    |                                                                                                    |
|----------------------------------------------------------------------------------------------------|----------------------------------------------------------------------------------------------------|
| File Help                                                                                                    |                                                                                                    |
| <ul> <li>Getting a License</li> <li>Proxy Settings</li> <li>Obtain License</li> <li>Load License</li> <li>Managing My Licenses</li> <li>License Search Locations</li> <li>View License Status</li> <li>Return License to Xilinx</li> </ul> | Load License<br>Certificate Based Licenses<br>Click the 'Copy License' button to copy a certificate-based license (.lic file) into the local .Xilinx directory. Xilinx applications<br>automatically detect valid, node-locked licenses (*.lic) residing in the local .Xilinx directory.<br>Copy License |
| <ul> <li>System Settings</li> <li>System Information</li> </ul>                                                                                                    | Activation Based Licenses Click the 'Activate License' button to load a response XML file into VLM to activate your machine for Xilinx tools and IP. Activate License                                                                                                    |
|                                                                                                    |                                                                                                    |

#### Load License

Locate the downloaded license (Xilinx.lic) and select "Open." Close the Vivado License Manager and finish the Vivado installation.

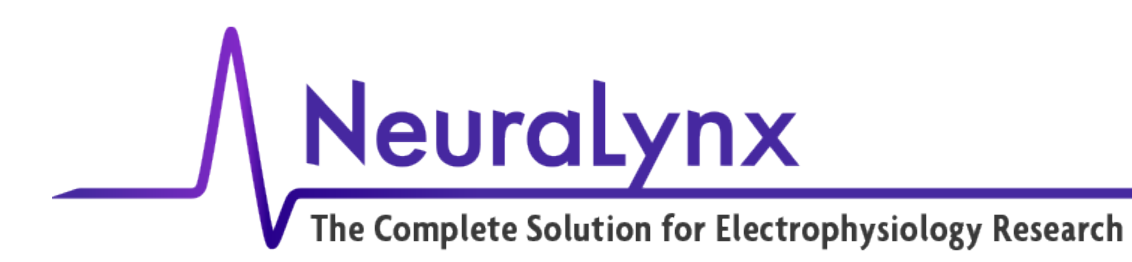

Download the base example project for the HPP from: <u>https://www.dropbox.com/s/hs3dxnlwoltjoo7/HPP\_SfN.zip?dl=0</u> Unzip the project to a development folder on your development PC. Open Vivado 2014.1 and load the unzipped project file "HPP\_SfN.xpr." Generate the bitstream by clicking on "Generate Bitstream" on the left side of the interface.

- Program and Debug
  - 🏀 Bitstream Settings
  - 🔚 Generate Bitstream
  - Open Hardware Manager

Bitstream generation option

#### Open Xilinx SDK 2014.1.

Select the workspace of the recently extracted project. This should be located at [Base project folder] \HPP\_SfN\FreeRTOS\Workspace.

Right-click on "RTOSDemo" in the Project Explorer and select "delete." Confirm the deletion. Right-click on "RTOSDemo\_BSP" in the Project Explorer and select "delete." Confirm the deletion.

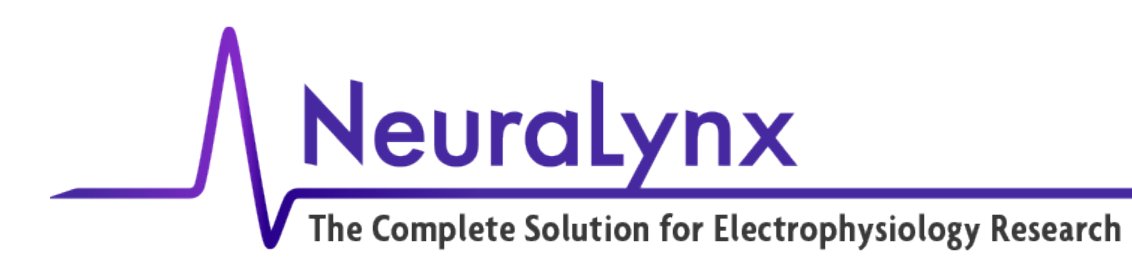

Select menu option "File->Import." Choose "Existing Projects into Workspace." Select root directory [Base project folder]\HPP SfN\FreeRTOS\FreeRTOS\Demo\CORTEX A9 Zyng ZC702

|                                               | ni ee (i i een                          | 100 (2011)     |                                |      | mq_dd; ea    |
|-----------------------------------------------|-----------------------------------------|----------------|--------------------------------|------|--------------|
| SDK Import                                    |                                         |                |                                | ⇔ [  |              |
| Import Projects<br>Select a directory to sear | ch for existing Ec                      | lipse projects |                                |      |              |
| Select root directory:                        | C:\XilinxProject                        | s\HPP\HPP_S    | SfN\FreeRTOS\                  | Free | Browse       |
| Select archive file:                          |                                         |                |                                |      | Browse       |
| Projects:                                     |                                         |                |                                |      |              |
| RTOSDemo (C:\X                                | ilinxProjects\HPP<br>(C:\XilinxProjects | P\HPP_SfN\Fi   | reeRTOS\FreeR<br>fN\FreeRTOS\f | TOS  | Select All   |
|                                               |                                         |                |                                |      | Deselect All |
|                                               |                                         |                |                                |      | Refresh      |
|                                               |                                         |                |                                |      |              |
|                                               |                                         |                |                                |      |              |
| ٠ III                                         |                                         |                |                                | •    |              |
|                                               |                                         |                |                                |      |              |
| Copy projects into we                         | orkspace                                |                |                                |      |              |
| Working sets                                  |                                         |                |                                |      |              |
| Add project to work                           | ing sets                                |                |                                |      |              |
| Working sets:                                 |                                         |                |                                |      | Select       |
|                                               |                                         |                |                                |      |              |
|                                               |                                         |                |                                |      |              |
| ?                                             | < Back                                  | Next >         | Finish                         |      | Cancel       |
|                                               |                                         |                |                                |      |              |

**Import Projects** 

Click "finish" to Import the files from their new location. Right-click on RTOSDemo and select "Clean Project."

Rev. 1.0 3/28/2017

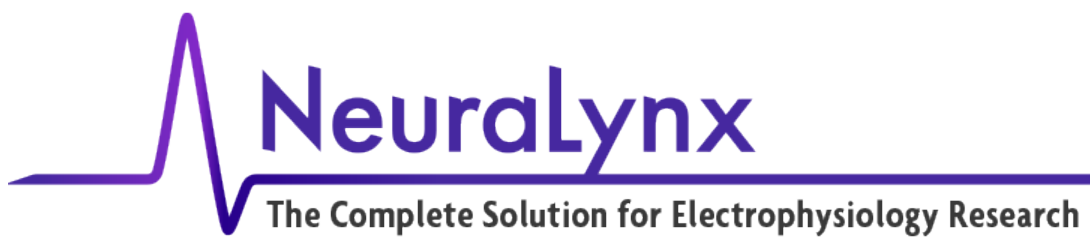

## 3 Running an Application

The HPP uses a serial command line interface to interact with the operating system. To connect the PC for terminal access, you must have required drivers for the PC.

Download and install VCP driver (CP210x VCP driver) from:

https://www.silabs.com/products/mcu/Pages/USBtoUARTBridgeVCPDrivers.aspx If you haven't already done so,

- Attach a USB cable from development PC to Digital Lynx SX port "HPP Terminal"
- Attach a USB cable from development PC to Digital Lynx SX port "HPP JTAG"

If you don't already have a terminal application, you can download Teraterm (<u>https://ttssh2.osdn.jp/index.html.en</u>)

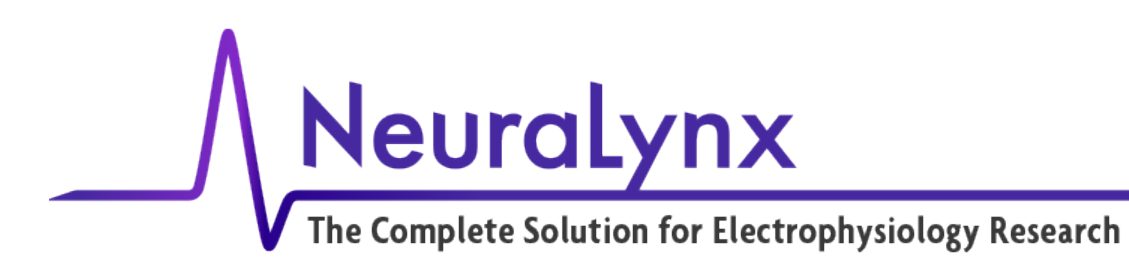

Open TeraTerm, Select "Setup->Serial Port" and select the COM Port of your HPP connection. This is listed in the Windows Device Manager as "Silicon Labs CP210x USB to UART Bridge." You will also need to change the baud rate to 115200.

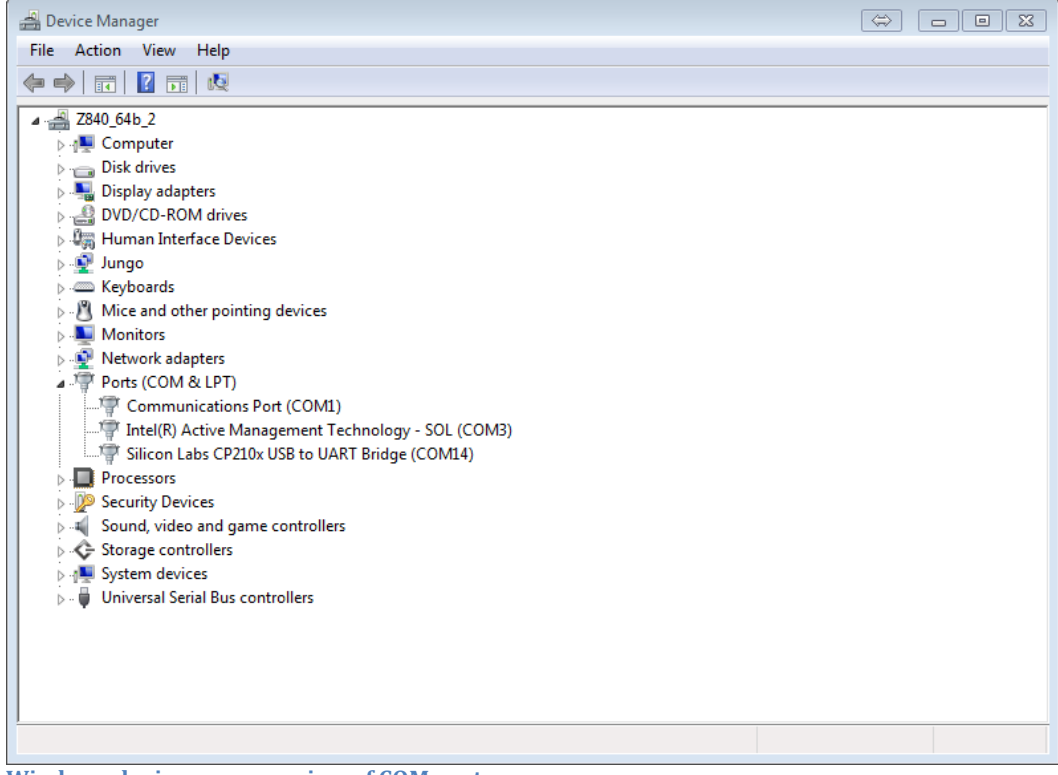

Windows device manager view of COM ports

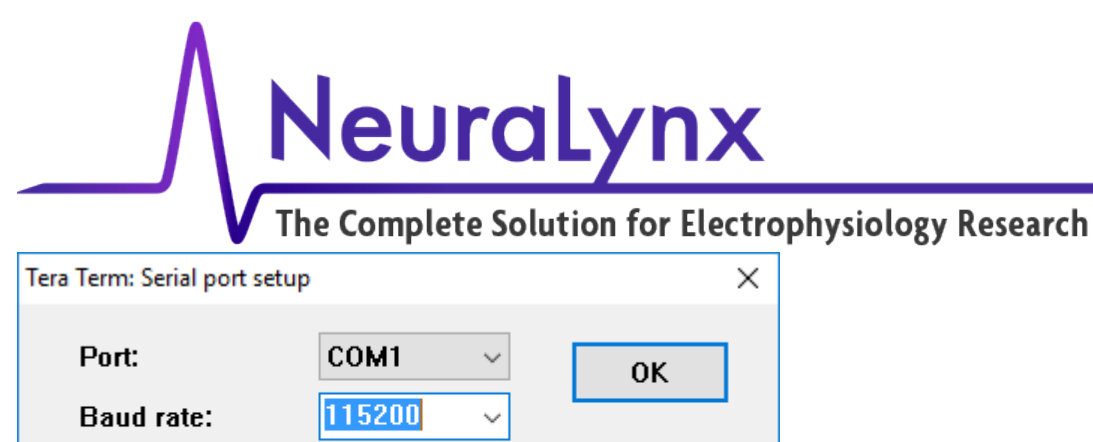

|                                           | 113200 |        |        |  |  |  |  |  |
|-------------------------------------------|--------|--------|--------|--|--|--|--|--|
| Data:                                     | 8 bit  | ~      | Cancel |  |  |  |  |  |
| Parity:                                   | none   | ~      |        |  |  |  |  |  |
| Stop:                                     | 1 bit  | ~      | Help   |  |  |  |  |  |
| Flow control:                             | none   | $\sim$ |        |  |  |  |  |  |
| Transmit delay<br>O msec/char O msec/line |        |        |        |  |  |  |  |  |

Serial port setup - Use your COM port

In the SDK, right-click on RTOSDemo and select Run As-> "1 Launch on Hardware (GDB)." This will create a default run configuration for this application.

In the SDK interface, Select Run->Run configuration. In the Target Setup tab, select "Reset Entire System" for the reset option drop down box. In the Bitstream file box, click Search and choose hpp\_top.bit. Click apply and then Run.

| Run Configurations                                                                                                    |                                                                                                    |                                                                                                    |                  | 83      |
|----------------------------------------------------------------------------------------------------|----------------------------------------------------------------------------------------------------|----------------------------------------------------------------------------------------------------|------------------|---------|
| Create, manage, and run configurations                                                                                                    |                                                                                                    |                                                                                                    |                  |         |
| Image: an other comparations       Image: an other comparations       Image: an other comparations       Image: an other comparations       Image: an other comparations       Image: an other comparations       Image: an other comparations       Image: an other comparations       Image: an other comparation       Image: an other comparation       Image | Name: RTOSDemo.elf<br>Target Setup 7<br>Debug Type: Standalon<br>Connection: Local<br>Device: Auto Dete<br>Hardware platform:<br>Processor:<br>Bitstream file:<br>Initialization file:<br>Reset Entire System<br>Program FPGA<br>Program FPGA<br>Run ps7_init<br>Run ps7_init<br>Run ps7_init | pplication % STDIO Connection & Profile Options Common  Application Debug  Application Debug  Application Debug  New  ct Select  New  ct Select  Select  Select  New  ct Select  Select  Select  Select  Select  Select  Select  Select  Select  Select  Select  Select  Select  Select  Select  Select  Select  Select  Select  Select  Select  Select  Select  Select  Select  Select  Select  Select Select  Select  Select Select  Select Select  Select Select Select  Select Select Select Select Select Select Select Select Select Select Select Select Select Select Select Select Select Select Select Select Select Select Select Select Select Sel | Search<br>Search | Browsen |
| Filter matched 7 of 10 items                                                                                                    |                                                                                                    | Âp                                                                                                    | oly .            | Revert  |
| 0                                                                                                    |                                                                                                    |                                                                                                    | tun              | Close   |

Run Configuration

Rev. 1.0 3/28/2017

Hardware Processing Platform (HPP) Getting Started Guide

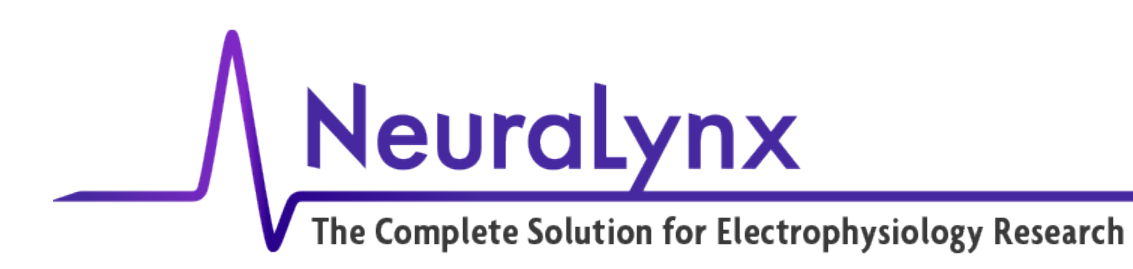

This will begin a download process visible in the lower right progress bar. This process usually takes about 15 seconds as it configures the FPGA, then it will download the application.

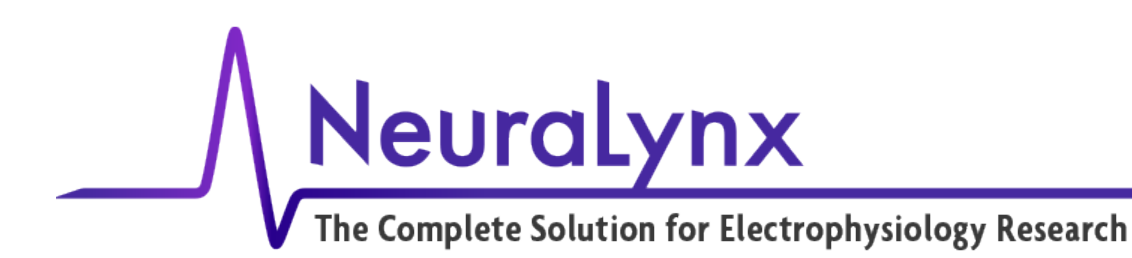

View teraterm terminal and verify that the following output is received:

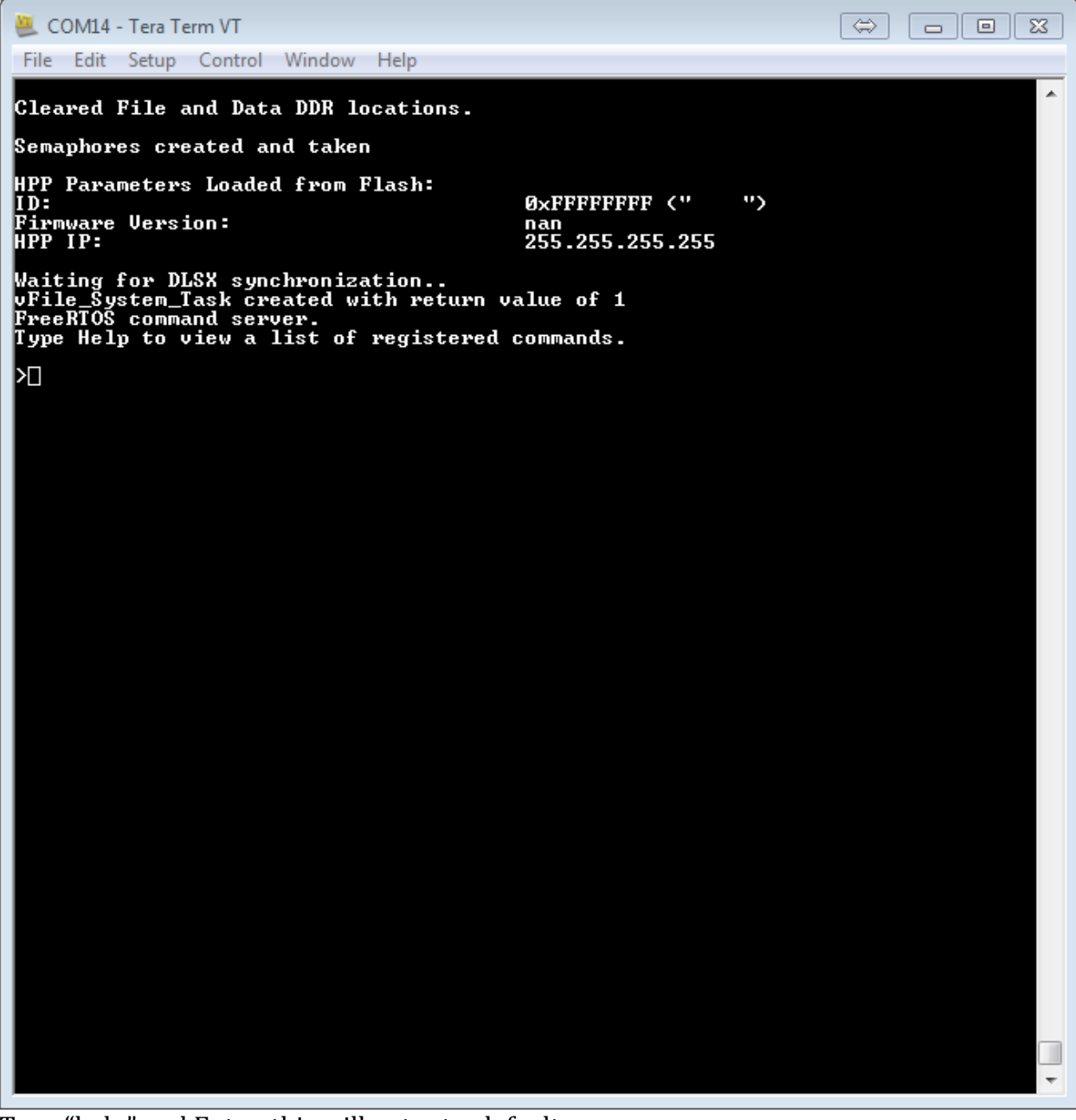

Type "help" and Enter, this will output a default menu.

#### For more information or questions, please contact:

HPP\_Support@neuralynx.com / 406-585-4542

Rev. 1.0 3/28/2017

Hardware Processing Platform (HPP) Getting Started Guide